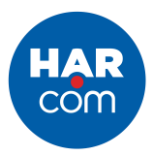

## How to Report a Listing Violation

The HAR MLS has systems in place to automatically flag violations for review (ex: insufficient number of photos, estimated closed date in the past, rental listing in a For Sale property class, etc.). For any other violations, please notify us by following the steps below:

1. When you're on the Listing Detail page, select the Report It button (resembles a yellow caution sign) above the main photo.

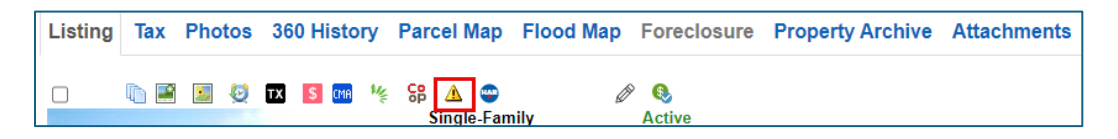

2. A new page will open where you can select the violation type. You may notate the specifics of the violation in the box below. Please provide as much detailed information as possible.

| ase ch  | eck the appropriate box:                                                                                              |
|---------|----------------------------------------------------------------------------------------------------|
|         | Failure to Report Pending within 3 days - Please provide description of violation below.                              |
|         | Failure to Report Sale within 3 days - Please provide description of violation below.                                 |
|         | Improper Removal of Listing from MLS - Please provide description of violation below.                                 |
|         | Inaccurate Address (City, Zip, County)                                                                                |
|         | Inaccurate Address (Subdivision)                                                                                      |
|         | Inaccurate Area                                                                                                    |
|         | Inaccurate Location                                                                                                   |
|         | Inaccurate Room Dimensions                                                                                            |
|         | Inaccurate School District                                                                                            |
|         | Incorrect Tax ID                                                                                                    |
|         | Invalid Agent Remarks                                                                                                 |
|         | Invalid Directions                                                                                                    |
|         | Invalid Keymap                                                                                                    |
|         | Invalid Photo Description                                                                                             |
|         | Invalid Photograph                                                                                                    |
|         | Listing Entered in More Than One Property Class                                                                       |
|         | Listing in Wrong Property Class                                                                                       |
|         | Physical Property Description Violation                                                                               |
|         | Potential Foreclosure Not Disclosed                                                                                   |
|         | Potential Short Sale Not Disclosed                                                                                    |
|         | Virtual Tour Contains Contact Information                                                                             |
|         | Wrong Selling Agent                                                                                                   |
|         | Compliance Review - Check this box for all other potential violations. Please provide description of violation below. |
|         | Inaccurate Map Location                                                                                               |
|         | Inaccurate Mandatory Fee                                                                                              |
| _       |                                                                                                    |
| e Text: | Characters Remaining: 4000 of 4000                                                                                    |
|         |                                                                                                    |
| omit    |                                                                                                    |

Note: You may be asked for more information or documentation on the reported violation. The request will show up under the Listing Data Checker widget on the homepage of your Matrix Dashboard under the Reported Violations section.

| HAR MY MATRIX   ADD/EDIT               | SEARCH   TAX   STATS   MARKET REPO                           | orts   finance   links   / | admin   intramatrix |
|----------------------------------------|--------------------------------------------------------------|----------------------------|---------------------|
|                                        | Enter Shorthand or MLS#                                      |                            |                     |
| News & Alerts                          | Listing Data Checker                                         | Search                     |                     |
| Aug 11 - Matrix Database Changes 2024  | Violation History<br>My Notifications<br>Reported Violations | MLS Number                 |                     |
| Jul 9 - New Field Now LIVE On HAR MLS! |                                                              | Price                      | 🔽 (000s)            |
| Sep 26 - 2024 Engage Conference        |                                                              | Status                     | 6                   |
| Sep 6 - HAR Community Conversations    | HAR-Developed Showing Service                                | Street Name                |                     |